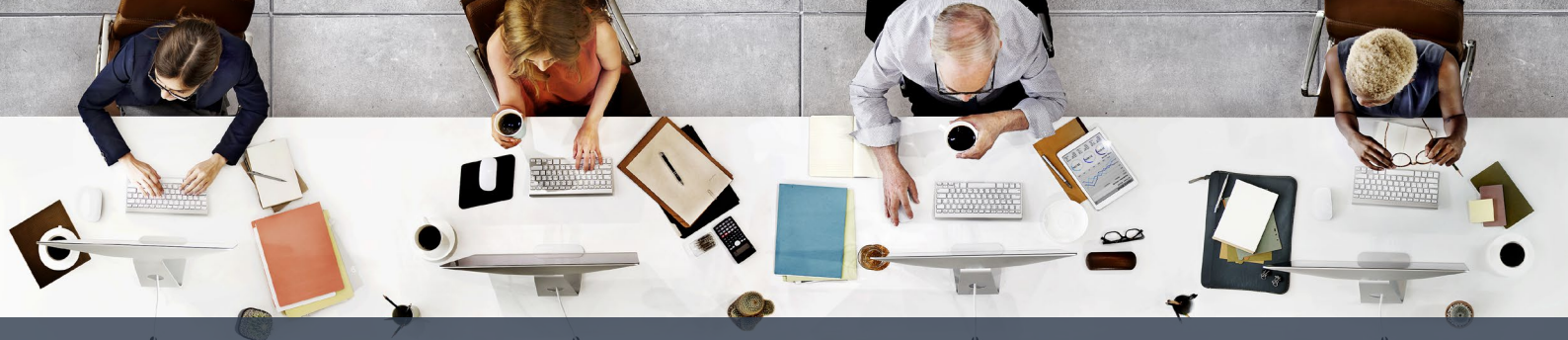

# How to clear your Preqin cache and cookies in Google Chrome on a Mac

This document will show you how to clear your cookies and site data for www.Preqin.com and Id.Preqin.com in Google Chrome.

## Why delete your cache and cookies?

We're always updating the Preqin website and occasionally outdated caches and cookies prevent users from seeing our most recent changes. In many instances, this causes browser errors, blank screens or bad request errors.

Fortunately, the fix is simple, all you need to do is clear your cache and cookies to alleviate the problem.

# Clear your site data for Preqin.com on a Mac

## **Step One**

Log out of Preqin Pro and close all windows in the browser.

## **Step Two**

Open a window and navigate to www.Preqin.com

## **Step Three**

Press Command-Option/Alt-I to load the Developer Toolbar or go to View > Developer > Developer Tools. A box should appear at the bottom of the screen:

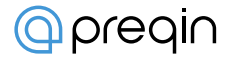

#### (Example screen for step 3)

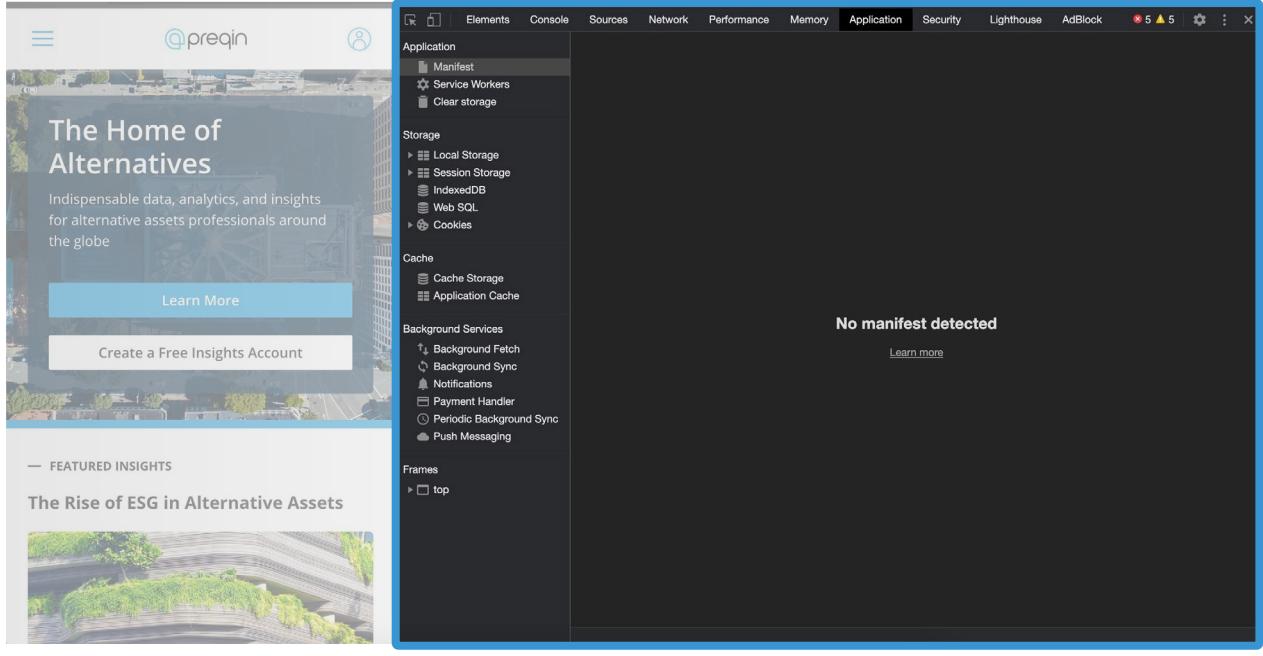

## **Step Four**

Click the 'Application' tab in the Development Toolbar:

| Ele     | ments  | Console | Sources | Network | Performance | Memory | Application | Security | Lighthouse | AdBlock | 85 🔺 5 | × |
|---------|--------|---------|---------|---------|-------------|--------|-------------|----------|------------|---------|--------|---|
| n       |        |         |         |         |             |        |             |          |            |         |        |   |
| nifest  |        |         |         |         |             |        |             |          |            |         |        |   |
| vice W  | orkers |         |         |         |             |        |             |          |            |         |        |   |
| ar stor | age    |         |         |         |             |        |             |          |            |         |        |   |
|         |        |         |         |         |             |        |             |          |            |         |        |   |
|         |        |         |         |         |             |        |             |          |            |         |        |   |
| al Sto  | rage   |         |         |         |             |        |             |          |            |         |        |   |
| ision S | torage |         |         |         |             |        |             |          |            |         |        |   |

## **Step Five**

In the Application section of the Development Toolbar, select the 'Cookies' option.

| 🕞 🔂 Elements Console Source | ces Network Performa | nce Memory Application Secu    | ırity     |  |  |
|-----------------------------|----------------------|--------------------------------|-----------|--|--|
| Application                 | C Filter             | $\otimes \times \odot$         | Only show |  |  |
| Manifest                    | Name                 | Value                          | Do        |  |  |
| 💠 Service Workers           | Secure-3PSIDCC       | AJi4QfFau1gj85-8flNWQvEDC-L2Xw | .goo      |  |  |
| 📋 Clear storage             | Secure-3PAPISID      | -I3dnCuTds0Fk9gL/A5ClpYZJrnwP  | .goo      |  |  |
|                             | SAPISID              | -I3dnCuTds0Fk9gL/A5ClpYZJrnwP  | .goo      |  |  |
| Storage                     | SSID                 | A6tZWh73dL71AEzLZ              | .goo      |  |  |
| Local Storage               | _Secure-3PSID        | 2wcbWldxDZeR-yDKmYwH7YsileAX   | .goo      |  |  |
| Session Storage             | _Secure-3PAPISID     | -I3dnCuTds0Fk9gL/A5ClpYZJrnwP  | .goo      |  |  |
| IndexedDB                   | SSID                 | A7zy0c3MGe1yVUrmA              | .goo      |  |  |
| S Web SQL                   | _Secure-3PSID        | 2wcbWldxDZeR-yDKmYwH7YsileAX   | .goo      |  |  |
| 🔻 🍪 Cookies                 | SAPISID              | -I3dnCuTds0Fk9gL/A5ClpYZJrnwP  | .goo      |  |  |
| 😚 https://www.preqin.com    | MUID                 | 062300099F0368C7334B0F069E436  | .bin      |  |  |
| ttps://vars.hotjar.com      | MSCC                 | 1                              | .bin      |  |  |
| https://snazzymaps.com      | IDE                  | AHWqTUkafc6Lh70vV4RRn-OgCcG    | .dou      |  |  |
|                             | li_oatml             | AQGTn-40195euwAAAXX1X5j0XPliS  | .link     |  |  |
| Cache                       | UserMatchHistory     | AQIJEW6FNbu9IgAAAXX1X5flpmmt   | .link     |  |  |
| 🥃 Cache Storage             | aam_uuid             | 39815678029219972106095557206  | .link     |  |  |
| E Application Cache         | lissc                | 1                              | .link     |  |  |
|                             | _ga                  | GA1.2.491796592.1549827049     | .link     |  |  |

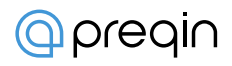

# **Step Six**

Under Cookies, find www.preqin.com, right click and select 'Clear' to remove all Preqin-related cookies.

## **Step Seven**

With cookies removed, we'll now remove the site data. Remaining in the Development Toolbar, press Command-Shift-P. This will bring up a popup with an entry bar:

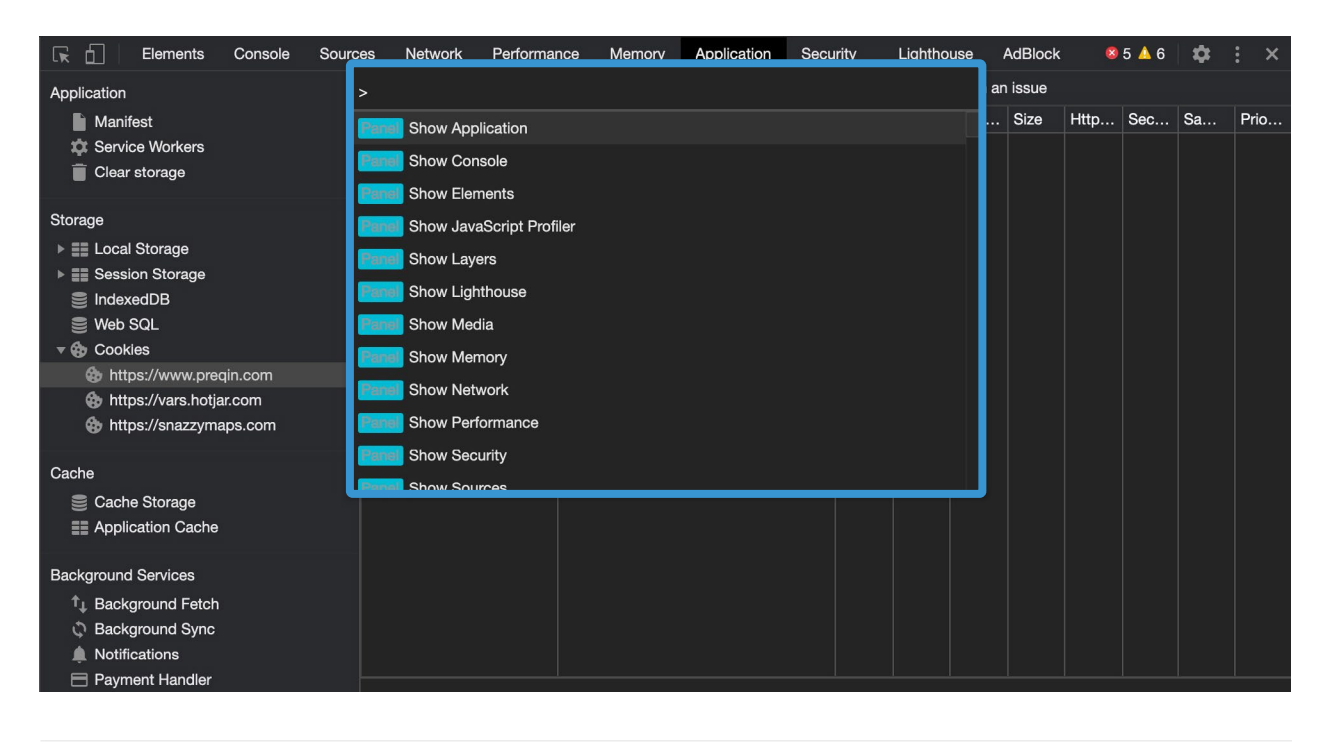

# **Step Eight**

In the entry bar, type 'clear site data' (as shown in the screenshot) and press enter. This will delete all site data.

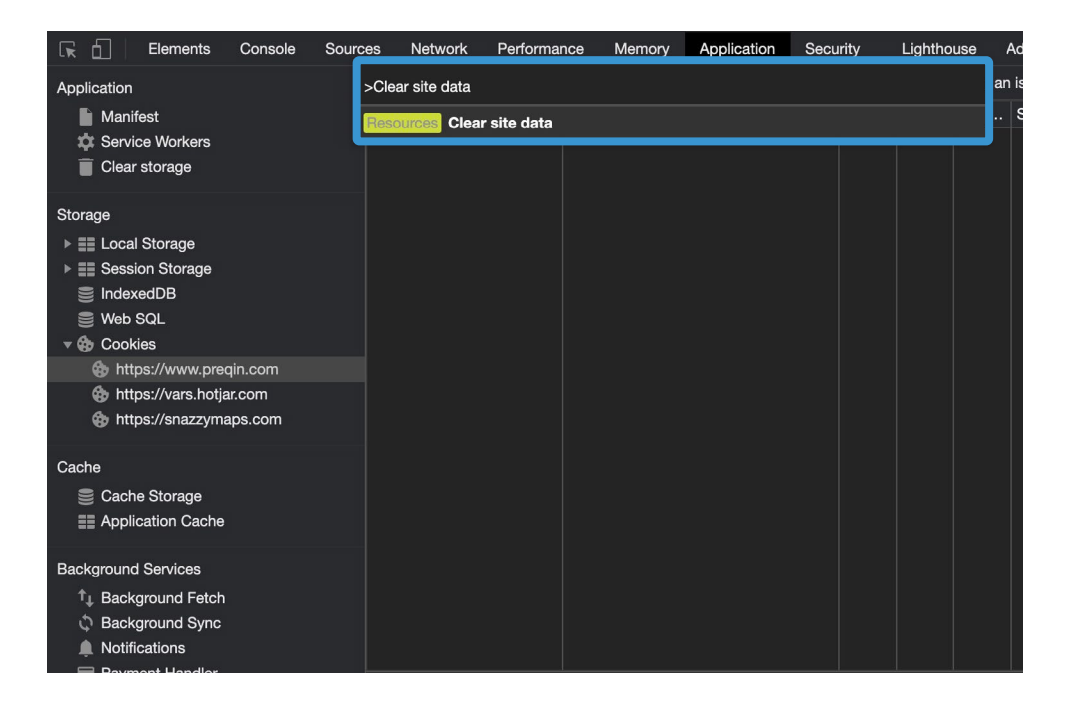

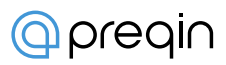

## **Step Nine**

To ensure all site data has been erased, go back to the Cookies section of the Development Toolbar and click on www.preqin.com. The boxes on the right (Name, Value etc) should now be empty. This confirms all related data has been erased.

| 🕞 🗋 Elements Console                                                                                                    | Sources Netwo | ork Performance | Memory Applica | tion Security  | Lightho  | use       | AdBlock | 8    | 5 🔺 6 | \$ | : ×  |
|----------------------------------------------------------------------------------------------------|---------------|-----------------|----------------|----------------|----------|-----------|---------|------|-------|----|------|
| Application                                                                                                    | C Clear       |                 | 8 6            | ) 🗙 🗌 Only sho | w cookie | s with ar | issue   |      |       |    |      |
| Manifest<br>Service Workers<br>Clear storage                                                                                                    | Name          | Value           | 3              | Do             | Path     | Expi      | Size    | Http | Sec   | Sa | Prio |
| Storage                                                                                                    |               |                 |                |                |          |           |         |      |       |    |      |
| Cache<br>⊜ Cache Storage<br>≣ Application Cache                                                                                                    |               |                 |                |                |          |           |         |      |       |    |      |
| Background Services<br>↑ Background Fetch<br>↓ Background Sync<br>▲ Notifications<br>─ Payment Handler<br>● Periodic Background Sync<br>▲ Push Messaring | L             |                 |                |                |          |           |         |      |       |    |      |

By following these steps, all cookies and site information related to www.preqin.com should now be deleted.

# Clear your site data for Id.Preqin.com on a Mac

## **Step One**

Log out of Preqin Pro and close all windows in the browser.

## **Step Two**

Open a window and navigate to Id.Preqin.com

## **Step Three**

Press Command-Option/Alt-I to load the Developer Toolbar or go to View > Developer > Developer Tools. A box should appear at the bottom of the screen:

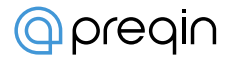

#### (Example screen for step 3)

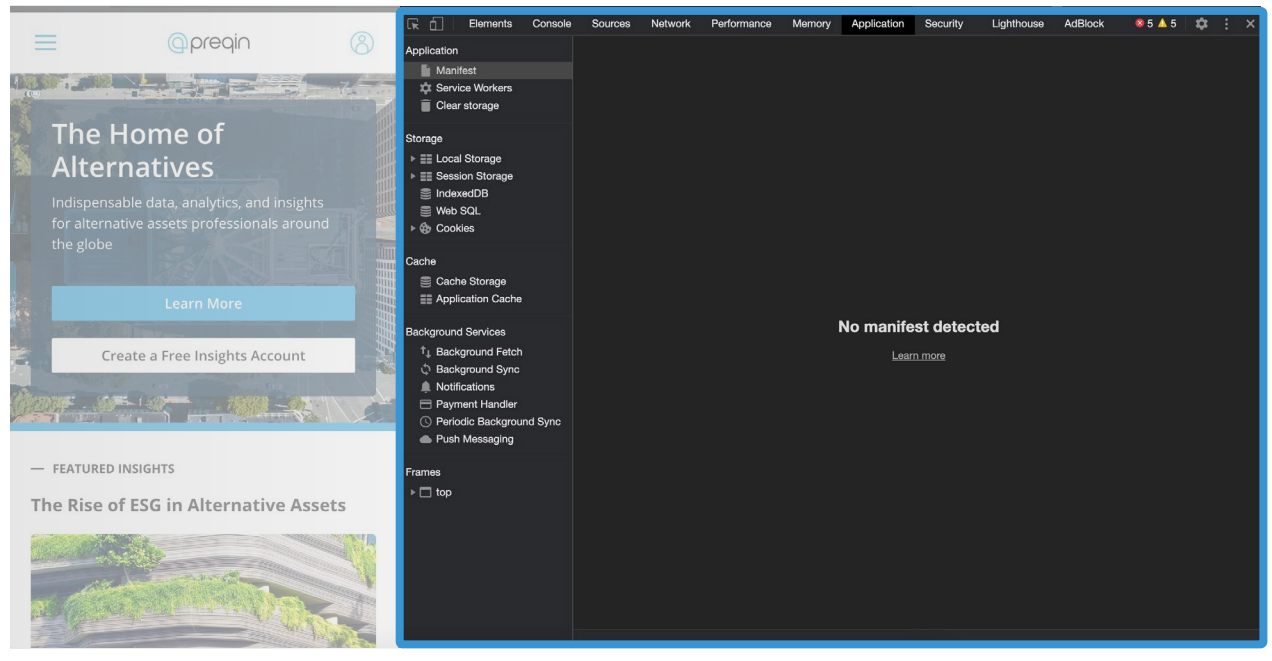

### **Step Four**

Click the 'Application' tab in the Development Toolbar:

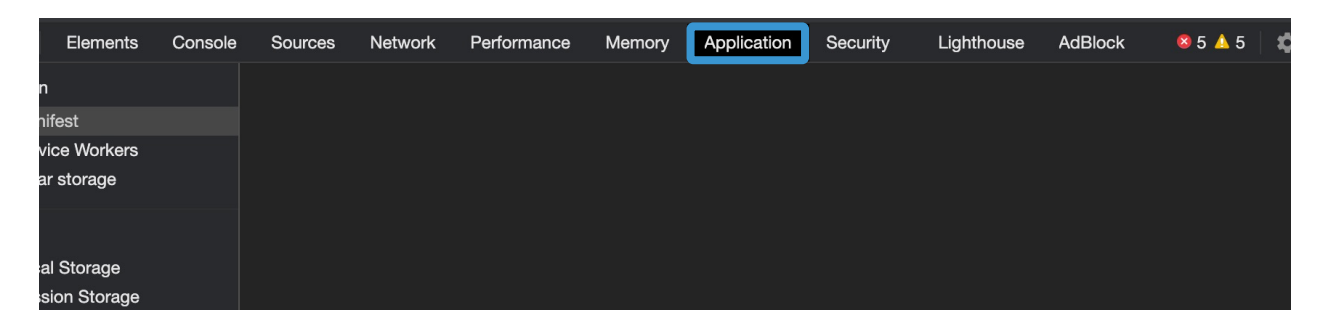

## **Step Five**

In the Application section of the Development Toolbar, select the 'Cookies' option.

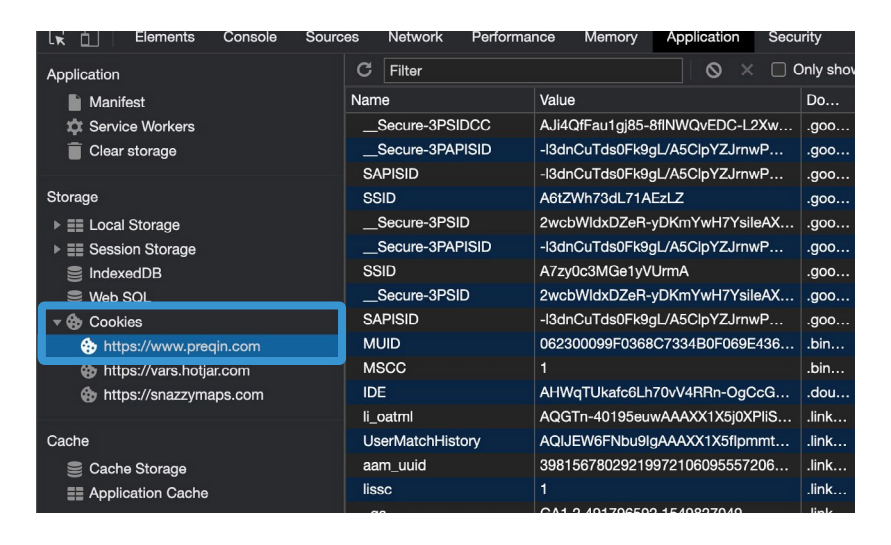

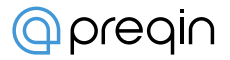

# **Step Six**

Under Cookies, find Id.preqin.com, right click and select 'Clear' to remove all Preqin-related cookies.

## **Step Seven**

With cookies removed, we'll now remove the site data. Remaining in the Development Toolbar, press Command-Shift-P. This will bring up a popup with an entry bar:

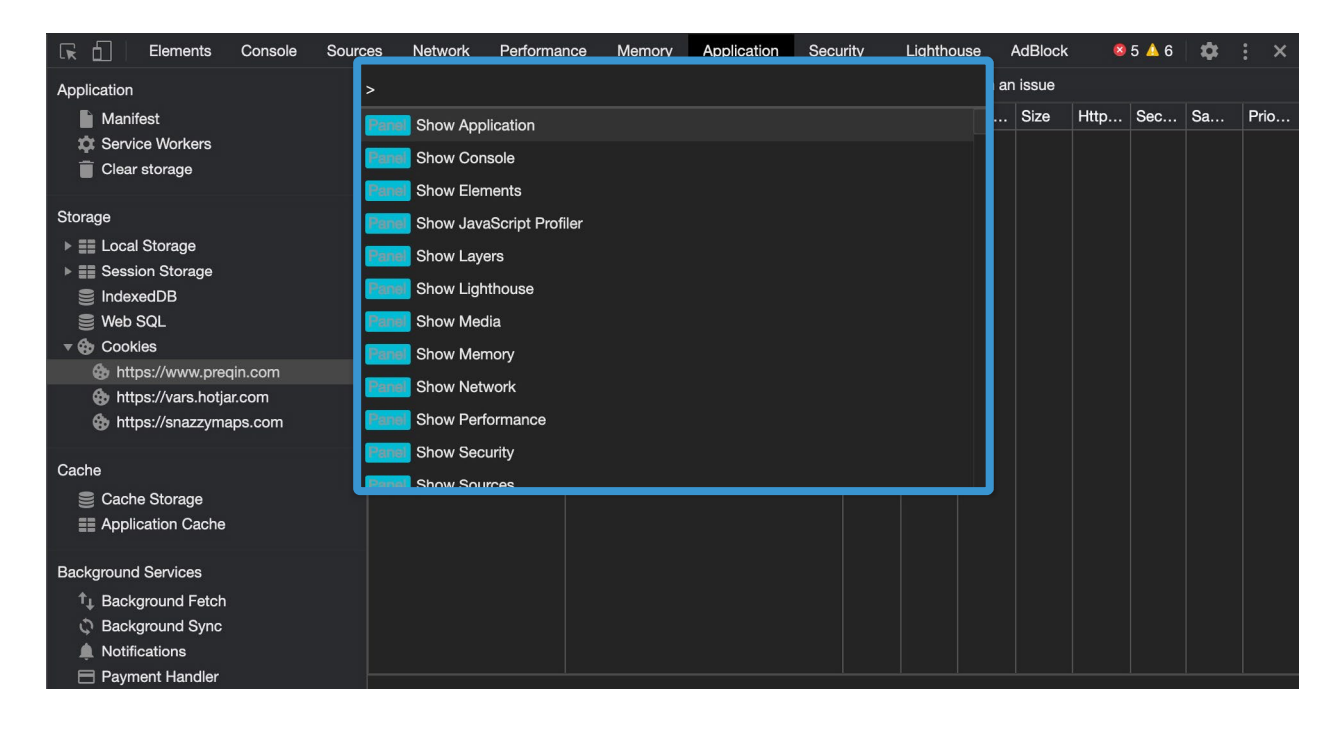

# **Step Eight**

In the entry bar, type 'clear site data' (as shown in the screenshot) and press enter. This will delete all site data.

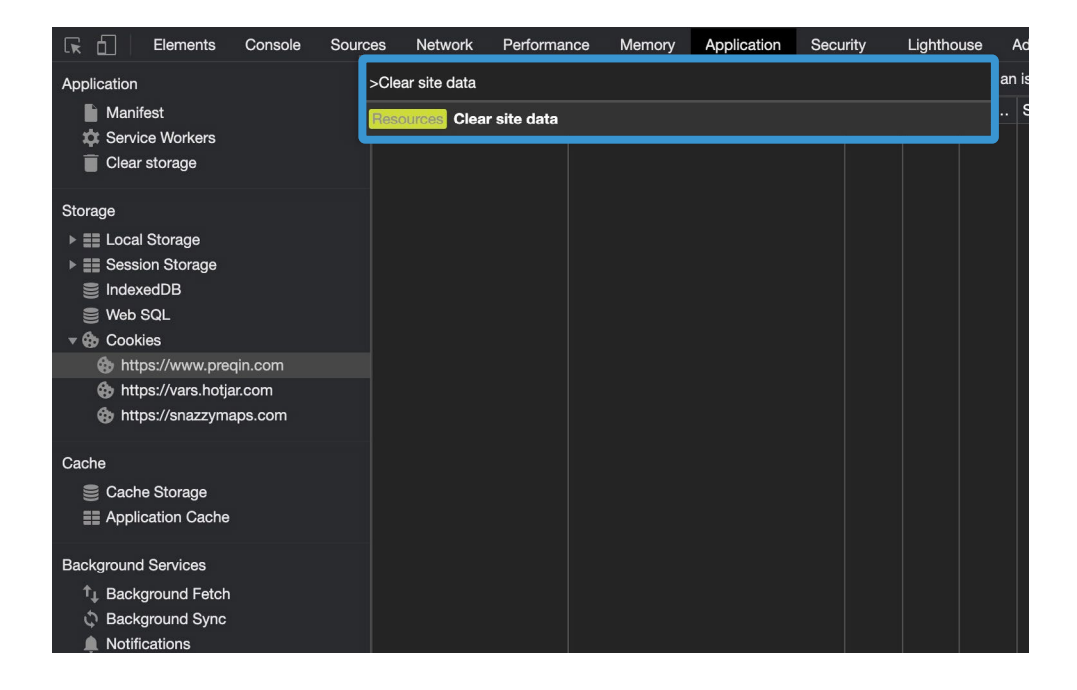

# **Step Nine**

To ensure all site data has been erased, go back to the Cookies section of the Development Toolbar and click on Id.preqin.com. The boxes on the right (Name, Value etc) should now be empty. This confirms all related data has been erased.

| 🕞 🗋 Elements Console So           | urces Network | Performance Memory | Application | Security  | Lightho  | use       | AdBlock | 8    | 5 🔺 6 | \$ | : ×  |
|-----------------------------------|---------------|--------------------|-------------|-----------|----------|-----------|---------|------|-------|----|------|
| Application                       | C Clear       |                    | 😣 🛇 × I     | Only show | v cookie | s with ar | issue   |      |       |    |      |
| Manifest                          | Name          | Value              |             | Do        | Path     | Expi      | Size    | Http | Sec   | Sa | Prio |
| 🗱 Service Workers                 |               |                    |             |           |          |           |         |      |       |    |      |
| Clear storage                     |               |                    |             |           |          |           |         |      |       |    |      |
| Storage                           |               |                    |             |           |          |           |         |      |       |    |      |
| ► == Local Storage                |               |                    |             |           |          |           |         |      |       |    |      |
| Session Storage                   |               |                    |             |           |          |           |         |      |       |    |      |
| g<br>∭ IndexedDB                  |               |                    |             |           |          |           |         |      |       |    |      |
| 😂 Web SQL                         |               |                    |             |           |          |           |         |      |       |    |      |
| ▼ 🍪 Cookies                       |               |                    |             |           |          |           |         |      |       |    |      |
| https://www.preqin.com            |               |                    |             |           |          |           |         |      |       |    |      |
| ttps://vars.hotjar.com            |               |                    |             |           |          |           |         |      |       |    |      |
| https://snazzymaps.com            |               |                    |             |           |          |           |         |      |       |    |      |
| Cache                             |               |                    |             |           |          |           |         |      |       |    |      |
| Cache Storage                     |               |                    |             |           |          |           |         |      |       |    |      |
| E Application Cache               |               |                    |             |           |          |           |         |      |       |    |      |
|                                   |               |                    |             |           |          |           |         |      |       |    |      |
| Background Services               |               |                    |             |           |          |           |         |      |       |    |      |
| ↑ Background Fetch                |               |                    |             |           |          |           |         |      |       |    |      |
| Background Sync                   |               |                    |             |           |          |           |         |      |       |    |      |
| Notifications Development Handler |               |                    |             |           |          |           |         |      |       |    |      |
|                                   |               |                    |             |           |          |           |         |      |       |    |      |
| Push Messaging                    |               |                    |             |           |          |           |         |      |       |    |      |
|                                   |               |                    |             |           |          |           |         |      |       |    |      |

By following these steps, all cookies and site information related to www.preqin.com should now be deleted.

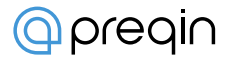